Steps for New User Registration for Individual – Non Card Holder users

1. Go to <u>https://online.dib.ae</u> and click on new user.

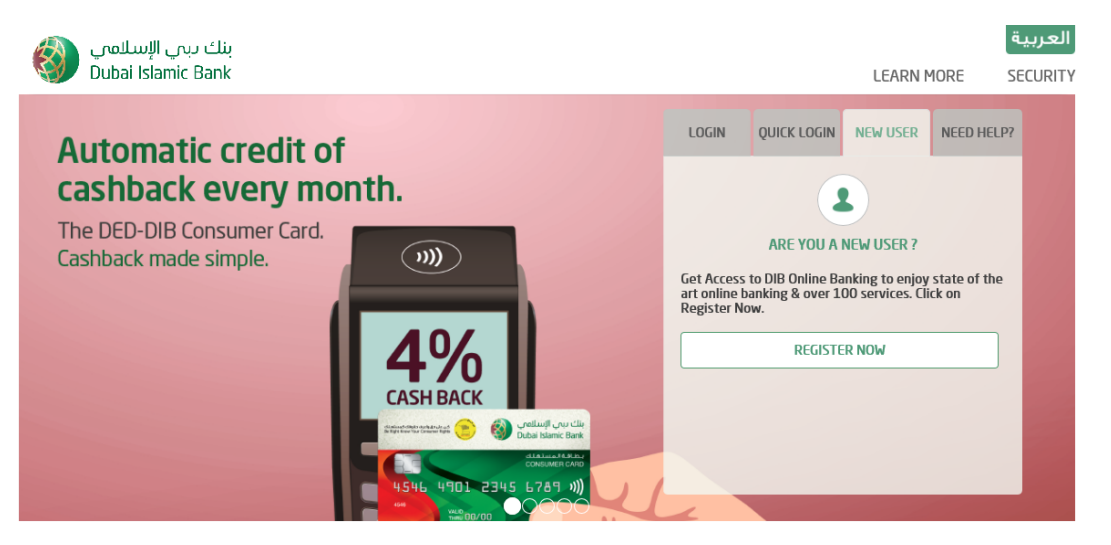

2. Select Individal , Non Card Holder – Enter Username, password.

| بنك ىبى الإسلامي<br>Dubai Islamic Bank |                                 | LEARN MORE | العربية<br>SECURITY |
|----------------------------------------|---------------------------------|------------|---------------------|
|                                        | Register For DIB Online Banking |            |                     |
|                                        | Select Relationship Type        |            |                     |
|                                        | INDIVIDUAL NON INDIVIDUAL       |            |                     |
|                                        | CARD HOLDER NON CARD HOLDER     |            |                     |
|                                        | Create User Profile             |            |                     |
|                                        | Create a user name* nc 211      |            |                     |
|                                        | Set a new password*             |            |                     |
|                                        | Confirm password*               |            |                     |
|                                        | • Select a Security Image       |            |                     |
|                                        | ۳ 🎍 🌜 😓 🖝                       |            |                     |

| عىي<br>Dut | بنک رہی الإسلا<br>ai Islamic Bank             | LEARN MORE | SECURITY |
|------------|-----------------------------------------------|------------|----------|
|            | • Select a Security Image                     |            |          |
|            | Enter a Image Description* qwer               |            |          |
|            | <ul> <li>Select Security Questions</li> </ul> |            |          |
|            | What is the name of the first school you at   |            |          |
|            | Name the first foreign country you visited?   |            |          |
|            | What was the make of your first car? -        |            |          |
|            | Name your favorite soccer/ football team?     |            |          |
|            | In which year did you get married?            |            |          |
|            | ☑ I accept theTerms & Conditions              |            |          |
|            | CANCEL PROCEED                                |            |          |

3. Select Security image and 5 Security questions and answers. Click on proceed.

4. Enter Murabaha account number. Call DIB phone banking to get OTP.

| Dubai Islamic Ba | ank                                                                                       | LEARN MORE | SECURIT |
|------------------|-------------------------------------------------------------------------------------------|------------|---------|
|                  | Register For DIB Online Banking                                                           |            |         |
|                  | To get your Murabaha Account Number and OTP, please call DIB Phone Banking 04-<br>6092222 |            |         |
|                  | • Enter your Murabaha account number.                                                     |            |         |
|                  | Enter One Time Password                                                                   |            |         |
|                  | BKZNQC                                                                                    |            |         |
|                  | VERIEV DETAILS                                                                            |            |         |

## 5. Enter OTP and proceed.

|                                         |                                                                                                    |            | العربية         |
|-----------------------------------------|----------------------------------------------------------------------------------------------------|------------|-----------------|
| Dubai Islamic Bank                      |                                                                                                    | LEARN MORE | SECURITY        |
|                                         | Register For DIB Online Banking                                                                                                    |            |                 |
|                                         | To get your Murabaha Account Number and OTP, please call DIB Phone Banking 04-<br>6092222                                                                                               |            |                 |
|                                         | Enter your Murabaha account number.                                                                                                    |            |                 |
|                                         | • Enter One Time Password                                                                                                    |            |                 |
|                                         | BKZNQC BKZNQC C                                                                                                    |            |                 |
|                                         | VERIFY DETAILS                                                                                                    |            |                 |
|                                         |                                                                                                    |            |                 |
|                                         |                                                                                                    |            |                 |
|                                         |                                                                                                    |            |                 |
| بنك دبي الإسلامي<br>Dubai Islamic Bank  |                                                                                                    | LEARN MORE | حربية<br>SECURI |
| بنك ىبى الإسلامي<br>Dubai Islamic Bank  | Register For DIB Online Banking                                                                                                    | LEARN MORE | عربية<br>SECURI |
| بنك ىبىي الإسلامي<br>Dubai Islamic Bank | Register For DIB Online Banking<br>• Enter your Murabaha account number and One Time Password.                                                                                          | LEARN MORE | عربية<br>SECURI |
| بنك ىبي الإسلامي<br>Dubai Islamic Bank  | • Enter your Murabaha account number and One Time Password.                                                                                                    | LEARN MORE | عربية<br>SECURI |
| بنك ىبي الإسلامي<br>Dubai Islamic Bank  | • Enter your Murabaha account number and One Time Password.                                                                                                    | LEARN MORE | عربية<br>SECURI |
| بنك دبري الإسلامي<br>Dubai Islamic Bank | Register For DIB Online Banking  • Enter your Murabaha account number and One Time Password.  • Enter One Time Password  • Enter One Time Password  ••••••••••••••••••••••••••••••••••• | LEARN MORE | عربية<br>SECURI |
| بنك دبري الإسلامي<br>Dubai Islamic Bank | Register For DIB Online Banking   • Enter your Murabaha account number and One Time Password.   UTEL NOT EDUCUTOR   • Enter One Time Password   • Enter One Time Password               | LEARN MORE | عربية<br>SECUR  |

6. User is now registered for alt online banking.

| بنك ىبى الإسلامي<br>Dubai Islamic Bank |                                        |                                                          |                 | LEARN MORE | العربية<br>SECURITY |
|----------------------------------------|----------------------------------------|----------------------------------------------------------|-----------------|------------|---------------------|
|                                        | You Have Be                            | een Succesfu                                             | Illy Registered |            |                     |
|                                        | User Name<br>Image Description<br>Date | newstgioless<br>qwer<br>11-05-2022                       | Security Image  |            |                     |
|                                        | Time                                   | 12:26:43<br>Login to dib onlini<br>Ew our online video ' | E               |            |                     |